## CCC<sup>®</sup> Parts – Configuring Shop Discount

| Introduction        | This job aid reviews how you can configure Shop Discounts in CCC® Parts.       |
|---------------------|--------------------------------------------------------------------------------|
| Configuring<br>Shop | Log into CCC® Parts using your login credentials.<br>https://parts.cccis.com   |
| DISCOUNTS           | If you cannot access CCC <sup>®</sup> Parts or to verify your Username, submit |

If you cannot access CCC<sup>®</sup> Parts or to verify your Username, submit a support request here: Parts Support Request.

| Step | Action                                                                                                    |
|------|----------------------------------------------------------------------------------------------------|
| 1    | 23 ⑦ PO                                                                                                    |
|      | PO Parts Operations                                                                                                    |
|      | A My Account                                                                                                    |
|      | Log out Errors Shop Discount Supplier Outage                                                                                                    |
|      | Expand the user icon on the top right to select <b>Settings</b> and then select <b>Shop</b><br><b>Discount.</b>                                                                                                    |
| 2    | General Discount Setup 25 %                                                                                                    |
|      | To configure a standard discount, toggle on <b>General Discount Setup</b> and enter standard discount.<br>If the <b>General Discount Setup %</b> field is left blank, shops will not see a discount of the List Price unless each shop is set up individually.                                                                                                    |
| 7    |                                                                                                    |
| 3    | RFID License Key Shop Name MSO Name Address City State Zip Phone Website Entry?   Search Search |
|      | To set up individual shops or indicate a discount that differs from the General Discount Setup, select a shop from the list.                                                                                                    |

Continued on next page

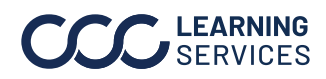

©2024. CCC Intelligent Solutions Inc. All rights reserved. CCC° is a trademark of CCC Intelligent Solutions Inc.

## CCC® Parts - Configuring Shop Discount, Continued

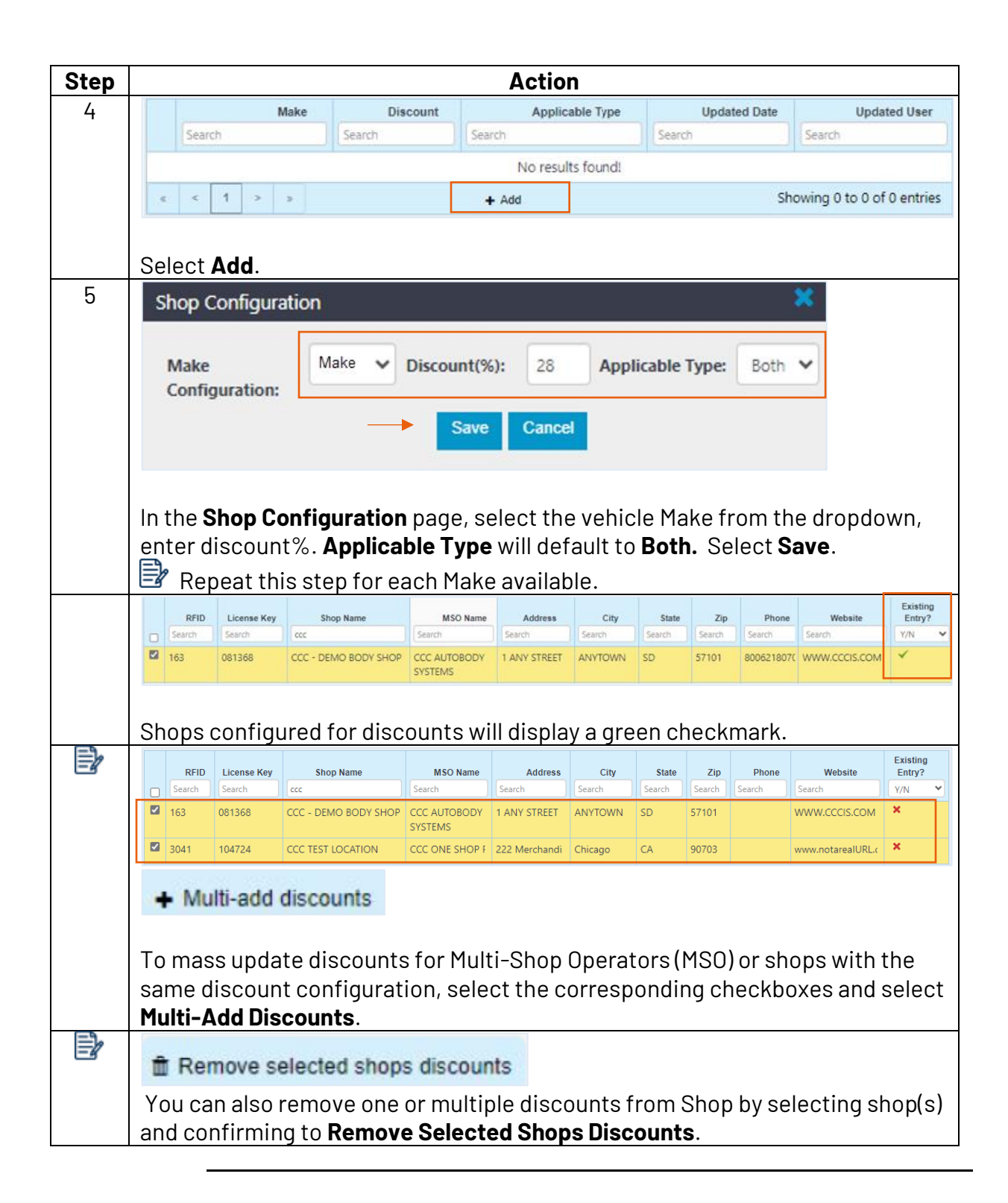

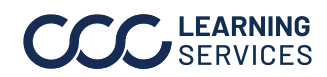

©2024. CCC Intelligent Solutions Inc. All rights reserved. CCC° is a trademark of CCC Intelligent Solutions Inc.